## Disable Pop-ups

## **GOOGLE CHROME**

To see blocked pop-ups for a site, follow the steps listed below:

- 1. If pop-ups have been blocked, you'll see the 🔽 icon in the address bar. Click the icon to see a list of the blocked pop-ups.
- 2. Click the link for the pop-up window that you'd like to see.
- 3. To always see pop-ups for the site, select "Always show pop-ups from [site]." The site will be added to the exceptions list, which you can manage in the Content Settings dialog.

## **MOZILLA FIREFOX:**

When blocking a pop-up, Firefox displays an information bar as well as an icon 5 in the location bar.

|                                                                                                    |                |     |    | - | . 🗆    | × |
|----------------------------------------------------------------------------------------------------|----------------|-----|----|---|--------|---|
| PopupTest 1 - test your popup +                                                                                                    |                |     |    |   |        |   |
| Composition of the second second seco | 🐻 🗵 🔁 🖌 Google | ۲ ۹ | 合合 | ŧ | î      | ≡ |
| Firefox prevented this site from opening 6 pop-up windows.                                                                                                    |                |     |    | 0 | ptions | × |

When you click either the Options button in the info bar or the icon in the location bar, a menu is displayed with the following choices:

- Allow/Block pop-ups for this site
  Choose this option.
- Edit <u>Pop-up Blocker</u> Options...
- Don't show this message when pop-ups are blocked
- (show the blocked pop-up)

## **SAFARI**

1. From the Safari menu, make sure Block Pop-Up Windows is unchecked.

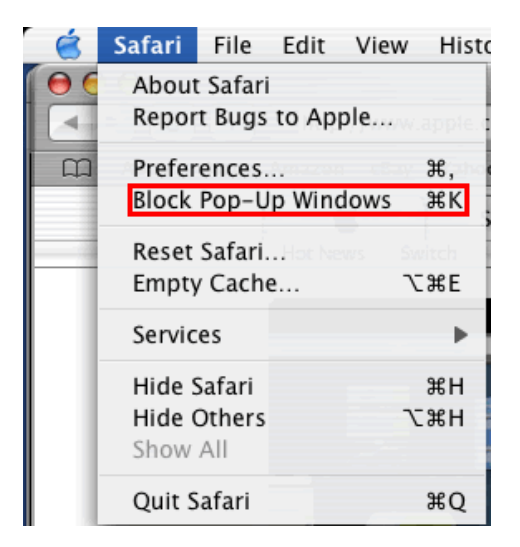